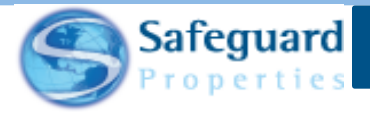

## Safeguard Mobile – Android

This user guide details how to download and access the Safeguard Mobile App.

## **Downloading the App**

New Safeguard Mobile can be found in the Google Play Store.

- 1. Use the link provided to access the Google Play Store.
- 2. Tap the Install button.

It may take a minute or two to download the app depending on your internet connection.

3. Tap the **Open** button once the app is downloaded.

## Accessing the App

After the app is downloaded, an icon displays on your phone.

1. Tap the Safeguard icon to access the app.

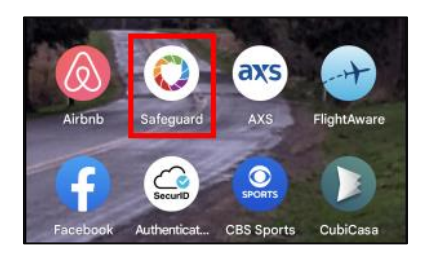

The Safeguard Mobile app opens.

2. Enter your inspector code in the **Username** field.

| 8:30 📥                     |  |
|----------------------------|--|
| Safeguard<br>Welcome Back  |  |
| Username<br>Enter username |  |
| Password                   |  |
| Enter password             |  |
|                            |  |

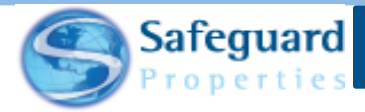

3. Enter your password in the **Password** field.

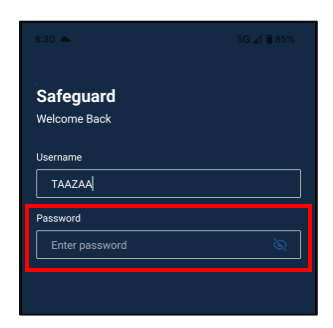

**Please note:** The **Login** Button remains grayed out until you complete the Username and Password fields.

| 8:30 📥     |                         |   |  |  |
|------------|-------------------------|---|--|--|
|            |                         |   |  |  |
| Safegua    | rd                      |   |  |  |
| Welcome Ba | ck                      |   |  |  |
| Username   |                         |   |  |  |
| TAAZAA     |                         |   |  |  |
| Password   |                         |   |  |  |
| Enter pass | word                    | Ø |  |  |
|            |                         |   |  |  |
|            |                         |   |  |  |
|            |                         |   |  |  |
|            |                         |   |  |  |
|            |                         |   |  |  |
|            |                         |   |  |  |
|            |                         |   |  |  |
|            |                         |   |  |  |
|            |                         |   |  |  |
|            |                         |   |  |  |
|            |                         |   |  |  |
|            |                         |   |  |  |
|            |                         |   |  |  |
|            |                         |   |  |  |
| Download   | orders when logging in? |   |  |  |
|            | Login                   |   |  |  |
|            |                         |   |  |  |
|            |                         |   |  |  |
|            |                         |   |  |  |

At the bottom of the page, the app gives you the ability to select if you want to download orders when logging in.

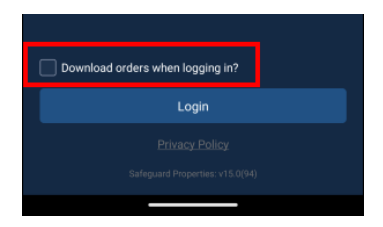

Best practice is to log into the application prior to leaving for the day and download all work orders. This ensures that you have a good data connection.

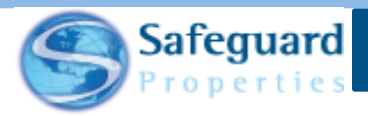

If you do not select the **Download orders when logging in?** checkbox, then you can complete a quick log in. A quick log in allows you to log into the application without having to do a full download of work orders. This is useful if you have to log out and back in while in the field with limited data connectivity.

4. Tap the Download orders when logging in? checkbox.

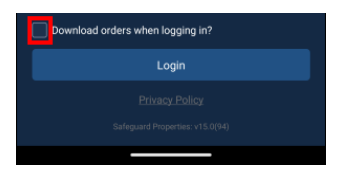

5. Tap the Login button.

| 8:31 🌥                           | 5G ⊿ 🔒 85% |
|----------------------------------|------------|
| Cofe month                       |            |
| Sareguard                        |            |
| Welcome Back                     |            |
| Username                         |            |
| TAAZAA                           |            |
| Password                         |            |
|                                  | Ø          |
|                                  |            |
|                                  |            |
|                                  |            |
|                                  |            |
|                                  |            |
|                                  |            |
|                                  |            |
|                                  |            |
|                                  |            |
|                                  |            |
|                                  |            |
| Download orders when logging in? |            |
| Login                            |            |
|                                  |            |
|                                  |            |
|                                  |            |

A **Sync Status** dialogue box displays on the login page. This dialogue box allows you to see if the log in process encountered any issues.

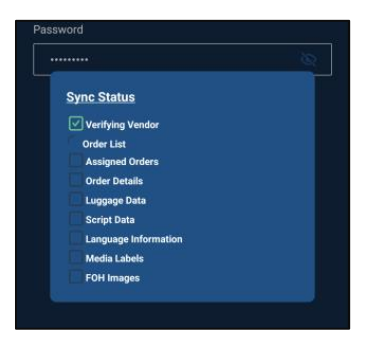

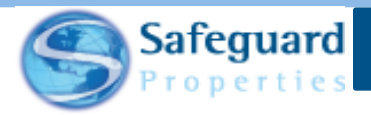

Typically a green checkmark displays next to all of the processes that are listed. If any part of the login process fails, then a red X appears next to it.

| Sync Status          |   |  |
|----------------------|---|--|
| Verifying Vendor     |   |  |
| Order List           |   |  |
| Assigned Orders      |   |  |
| 🗹 Order Details      |   |  |
| 🗶 Luggage Data       |   |  |
| 🗹 Script Data        |   |  |
| Language Information |   |  |
| Media Labels         |   |  |
| FOH Images           |   |  |
|                      |   |  |
|                      | - |  |
| Continue             |   |  |

If any process does fail, then you should contact the IT Help Desk. Tap the process that failed to see additional information. This provides additional information to the Help Desk and allows them to better assess the situation.

Tap either the **Continue** or **Retry** button based on the instruction provided to you.

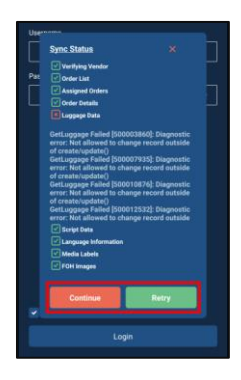

In most cases, the login completes without an issue and you are taken to the **Orders** page in the Safeguard Mobile app.

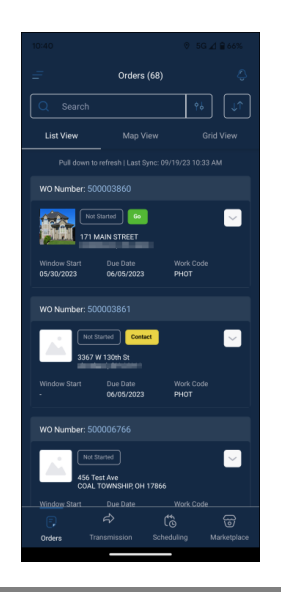

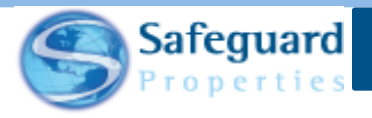

## **Confidentiality Statement**

This user guide and its materials contain proprietary information, confidential information, and business trade secrets and is the exclusive intellectual property of Safeguard Properties, L.L.C. Any unauthorized copy, distribution, or other use of this course or its materials is strictly prohibited.

© 2023 Safeguard Properties, L.L.C. All rights reserved. This material is confidential and may not be copied, used, or distributed without the written permission of Safeguard Properties, L.L.C.